111.05.10 修改

# 學生學習歷程檔案系統 操作手冊

# 多元表現提交人員 學習成果提交人員

# 目錄

| 1 | 首頁. |       |              | .1 |
|---|-----|-------|--------------|----|
|   | 1.1 | 登入    |              | .1 |
|   | 1.2 | 忘記密   | \$碼          | .2 |
| 2 | 管理  | 區功能   |              | .3 |
|   | 2.1 | 查詢    |              | .3 |
|   |     | 2.1.1 | 查詢學生多元表現勾選情形 | .3 |
|   |     | 2.1.2 | 查詢學生學習成果勾選情形 | .4 |
|   | 2.2 | 提交管   | •理           | .5 |
|   |     | 2.2.1 | 匯出提交名冊       | .5 |
|   |     | 2.2.2 | 匯出幹部提交名冊     | .5 |

# 1 首頁

1.1 登入

● 登入畫面

| <b>6</b> 巨耀資訊 |                                                                                                    | 首頁 | 系統操作說明 | 登入 |
|---------------|----------------------------------------------------------------------------------------------------|----|--------|----|
|               | 全國學生學習歷程檔案系統                                                                                                    |    | 1      | •  |
|               | <ul> <li>縣市: 、</li> <li>學校: 2. 666666.巨耀高中</li> <li>帳號: 3. oneplus</li> <li>密碼: 4. ・・・・・・ ・・・・・・・・・・・・・・・・・・・・・・・・・・・・</li></ul> |    |        |    |
|               | 驗證碼:5. F9ds F9DS<br>登入 忘記窓碼                                                                                                    |    |        |    |

1. 先點選右上角登入後就可以看到登入畫面。

2. 輸入學校代號或者學校名稱。

3. 輸入教師帳號。

#### 4. 輸入教師密碼。

5. 輸入驗證碼。

## 1.2 忘記密碼

此功能是為方便老師忘記密碼後,可以來修改自己的密碼。

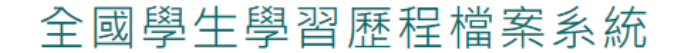

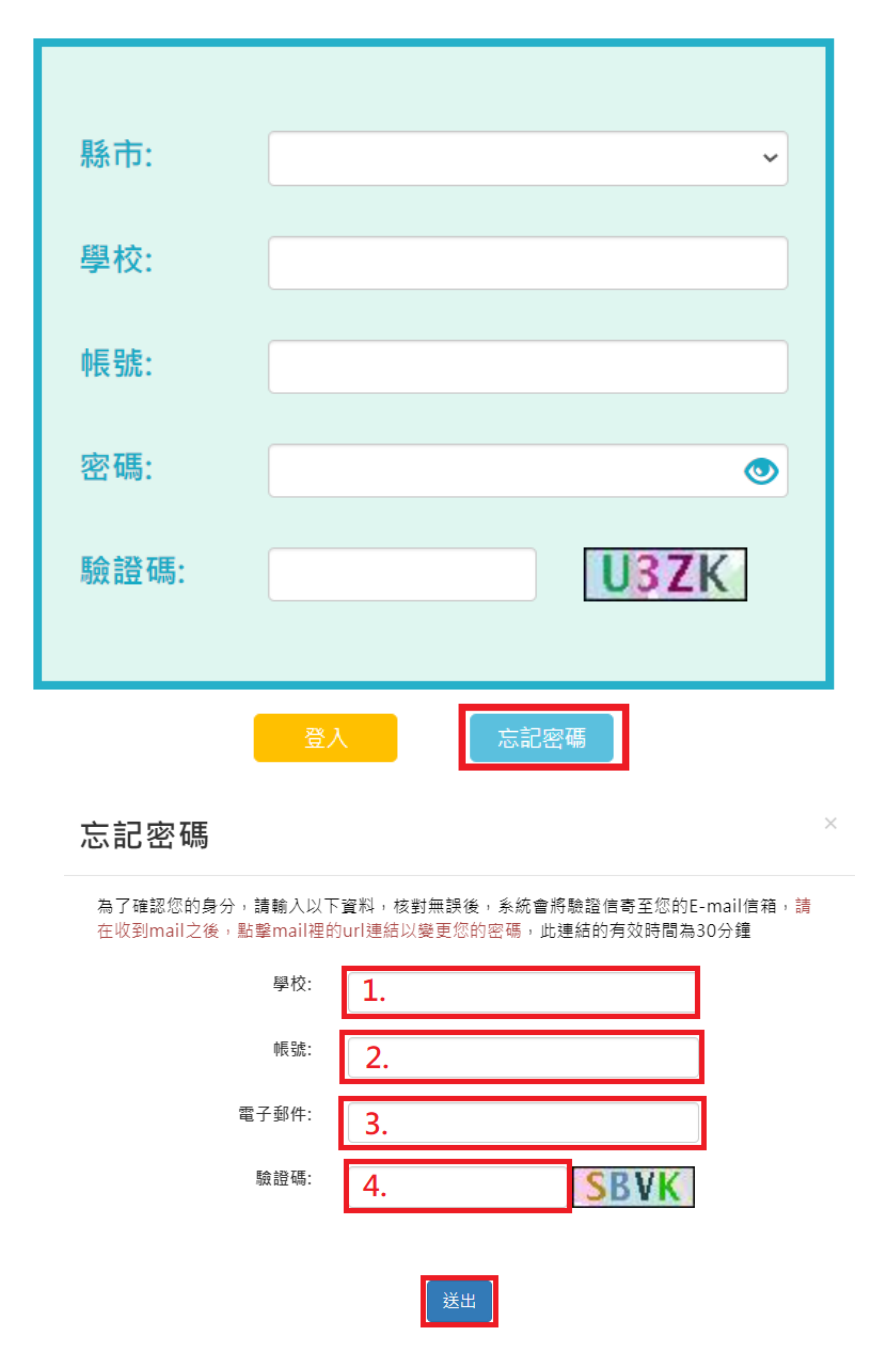

- 1. 輸入自己的學校。
- 2. 輸入自己的登入帳號。
- 輸入自己在學習歷程上的信箱(可以從我的帳號做查看)。

4. 輸入驗證碼,完成後就可以按下送出就會寄修改信到信箱內。

# 2 管理區功能

首頁 教師資料檔案櫃 系統操作說明 管理區 潘老師 老師

### 2.1 查詢

2.1.1 查詢學生多元表現勾選情形

 查詢學生學習成果情形·且可以透過查看欄位的小眼睛看到學生的畫面(除了[其他]部份以及 上傳內容)。

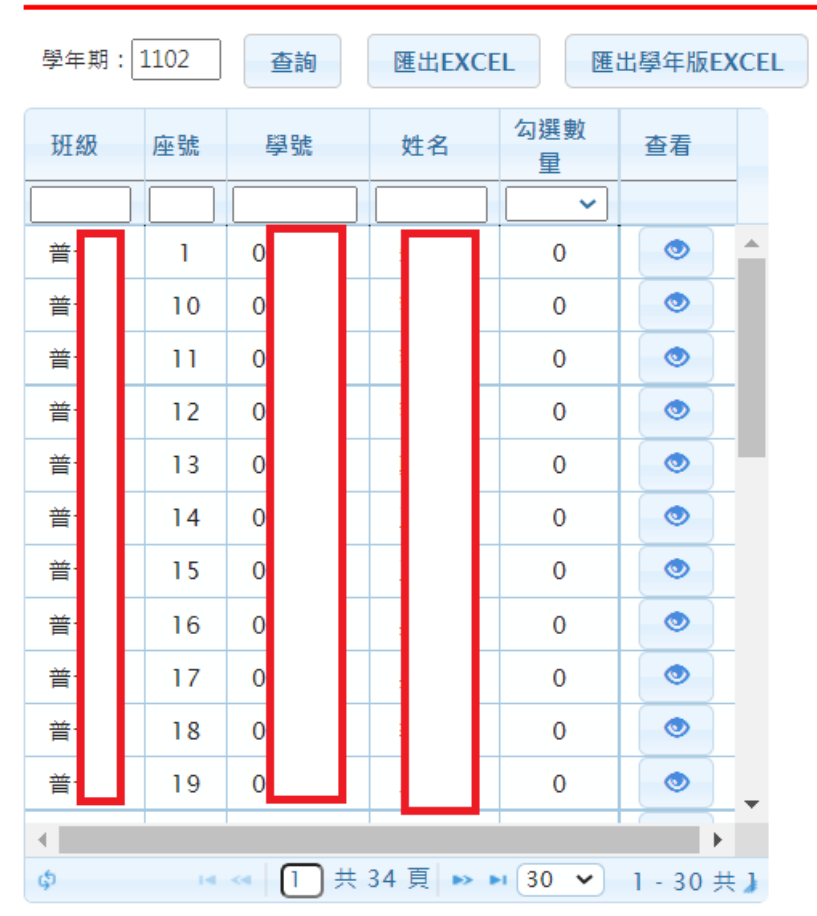

#### 查詢學生學習成果情形

#### 2.1.2 查詢學生學習成果勾選情形

 查詢學生多元表現情形·且可以透過查看欄位的小眼睛看到學生的畫面(除了[其他]部份以及 上傳內容)。

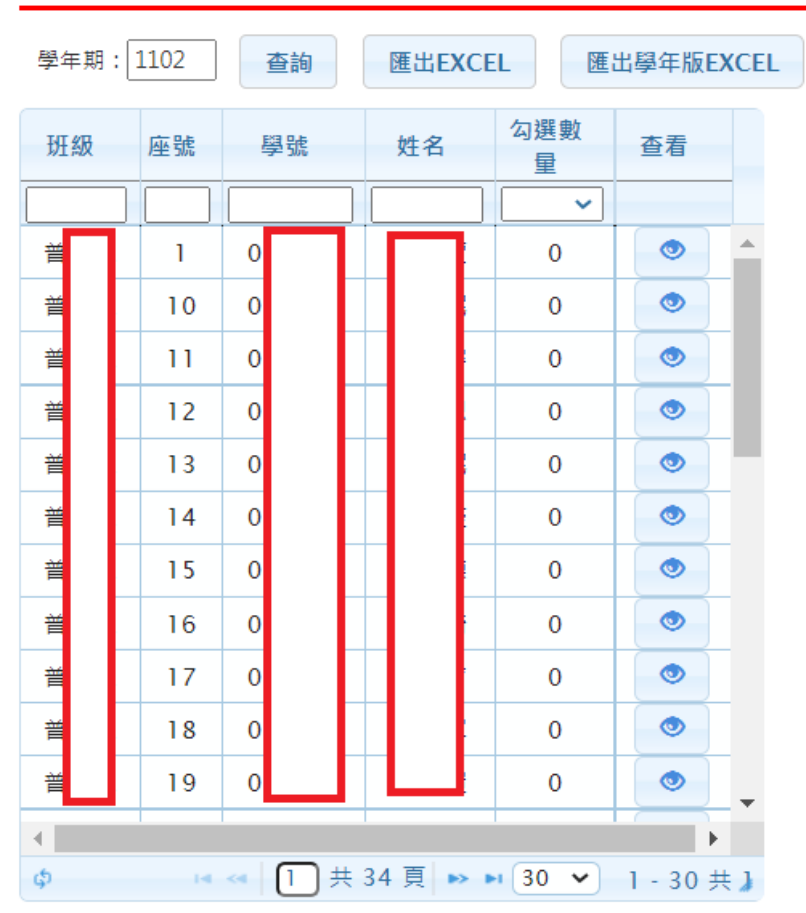

# 查詢學生學習成果情形

# 2.2 提交管理

### 2.2.1 匯出提交名冊

● 此功能可以匯出各學年的多元表現以及學習成果的提交名冊。

匯出提交名冊

| 項目       | 名冊別           | 匯出年級                      | 匯出 | 備註             | 最後一次匯出 |
|----------|---------------|---------------------------|----|----------------|--------|
|          | 26<br>28(進修部) | - ` <u> </u> ` <u> </u> = | 匯出 | 提交108、109名冊用   |        |
| 學習<br>成果 | 26<br>28(進修部) | - ` <u>-</u>              | 匯出 | 僅有一、二年級勾選之學習成果 |        |
|          | 36<br>38(進修部) | Ξ                         | 匯出 | 僅有三年級勾選之學習成果   |        |
| 多元<br>表現 | 25            | - ` <u>-</u> ` <u>-</u>   | 匯出 | 提交108、109名冊用   |        |
|          | 25            | - \ _                     | 匯出 | 僅有一、二年級勾選之多元表現 |        |
|          | 35            | Ξ                         | 匯出 | 僅有三年級勾選之多元表現   |        |

#### 2.2.2 匯出幹部提交名冊

此功能可以匯出各學年期的校內幹部經歷的提交名冊。

匯出幹部提交名冊

| 名冊別 | 匯出年級         | 匯出 | 備註          | 最後一次匯出 |
|-----|--------------|----|-------------|--------|
| 24  | - ` = ` =    | 匯出 | 第一學期提交用     |        |
| 24  | _ \ <u>_</u> | 匯出 | 第三學期高一、二提交用 |        |
| 34  | Ξ            | 匯出 | 第三學期高三提交用   |        |

# 2.3 我的帳號

● 在登入畫面後的右上角·點選自己的名字就可以開啟我的帳號。

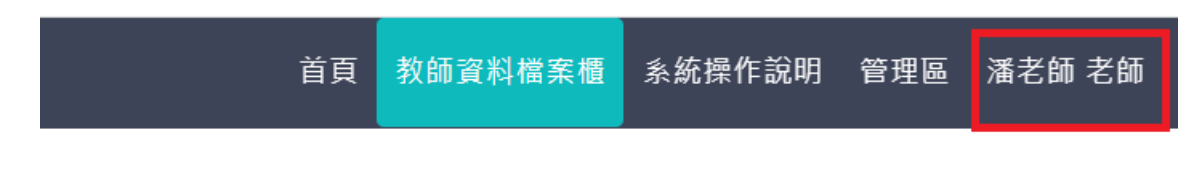

# 習歷程檔案系統

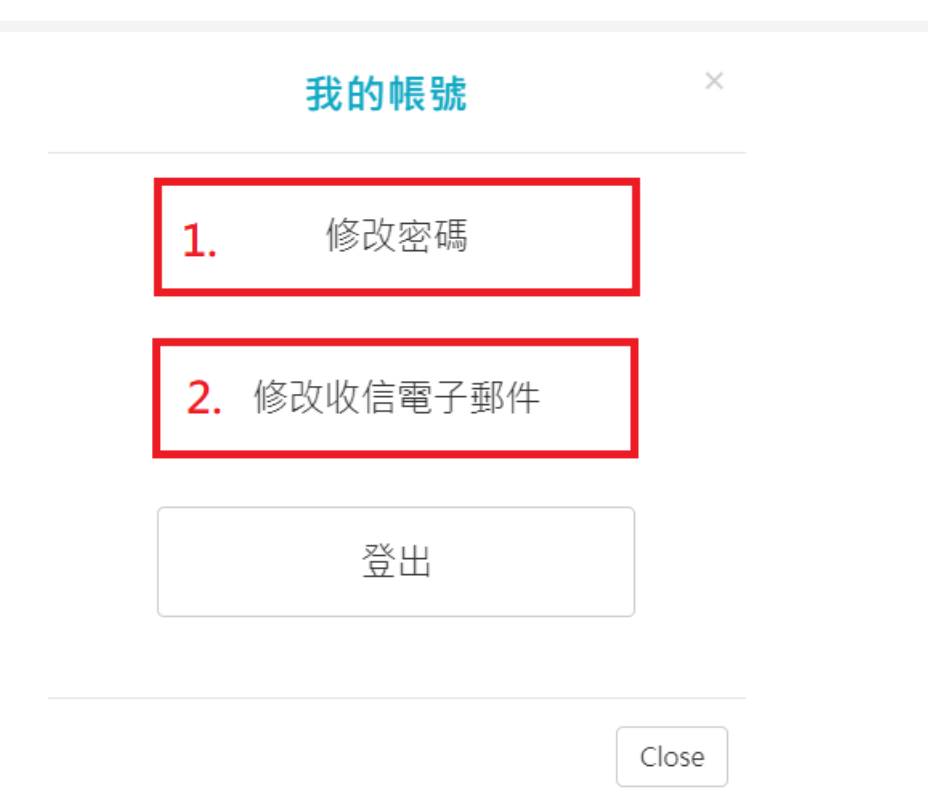

# 2.3.1 修改密碼

|    |        | 修改密碼            | ×  |
|----|--------|-----------------|----|
| 1. | 原密碼:   |                 |    |
|    | 新密碼:   | 長度6-20,須包含英文及數字 |    |
| 2. | 確認新密碼: |                 |    |
|    |        | 確認修改            |    |
|    |        |                 |    |
|    |        | Clo             | se |

1. 先輸入原密碼

2. 打兩次新密碼,注意最少要6個字,要包含英文跟數字,按下確認修改後就完成了

#### 2.3.2 修改電子信箱

| 修                                                                                           | 改收信電子郵件 | ×     |  |  |  |  |
|---------------------------------------------------------------------------------------------|---------|-------|--|--|--|--|
| 請輸入您新的電子郵件信箱,按下確定後,系統會寄送驗證信到您輸入的<br>信箱,請在收到mail之後,點擊mail裡的url連結以完成電子郵件的變<br>更,此連結的有效時間為24小時 |         |       |  |  |  |  |
| 當前電子郵件信箱:                                                                                   |         |       |  |  |  |  |
| 新的電子郵件信箱:                                                                                   |         |       |  |  |  |  |
|                                                                                             | 確定      |       |  |  |  |  |
|                                                                                             |         | Close |  |  |  |  |

● 在輸入完電子信箱後,按下確定,會直接寄一封信到新的信箱內

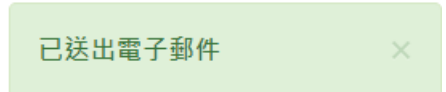

在信箱內會收到以下信件,若沒有收到就會是打錯信箱了

測試學校 您好:

您已於2022/03/24 14:59:58變更了學習歷程的電子郵件,請點擊<<u>確認修改</u>>,或是以瀏覽器開啟下方連結,以完成變更電子郵件的動作。 確認修改連結:<u>https://epf.mlife.org.tw/confirmEmail.do?c30658632661ee421636b4e16a686960b6dd7c</u> 如果您未曾變更過您的學習歷程電子郵件,請忽略這封mail

此郵件為系統自動寄發,請勿直接回覆

● 點進連結後就會看到以下圖片,至此就算完成修改了。(注意此修改只是修改個人簡歷內的

主要信箱,也是修改學生的收信信箱而已)

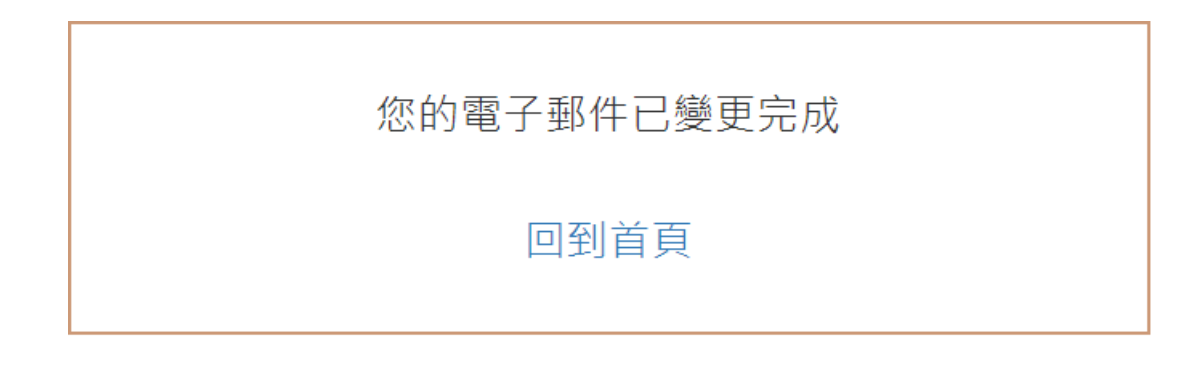